## **TPR – TRADING PARTNER REGISTRATION FOR BDNSW**

Using Internet Explorer – www.bdnsw.gov.bn/

## Click on BDNSW link (CLICK HERE)

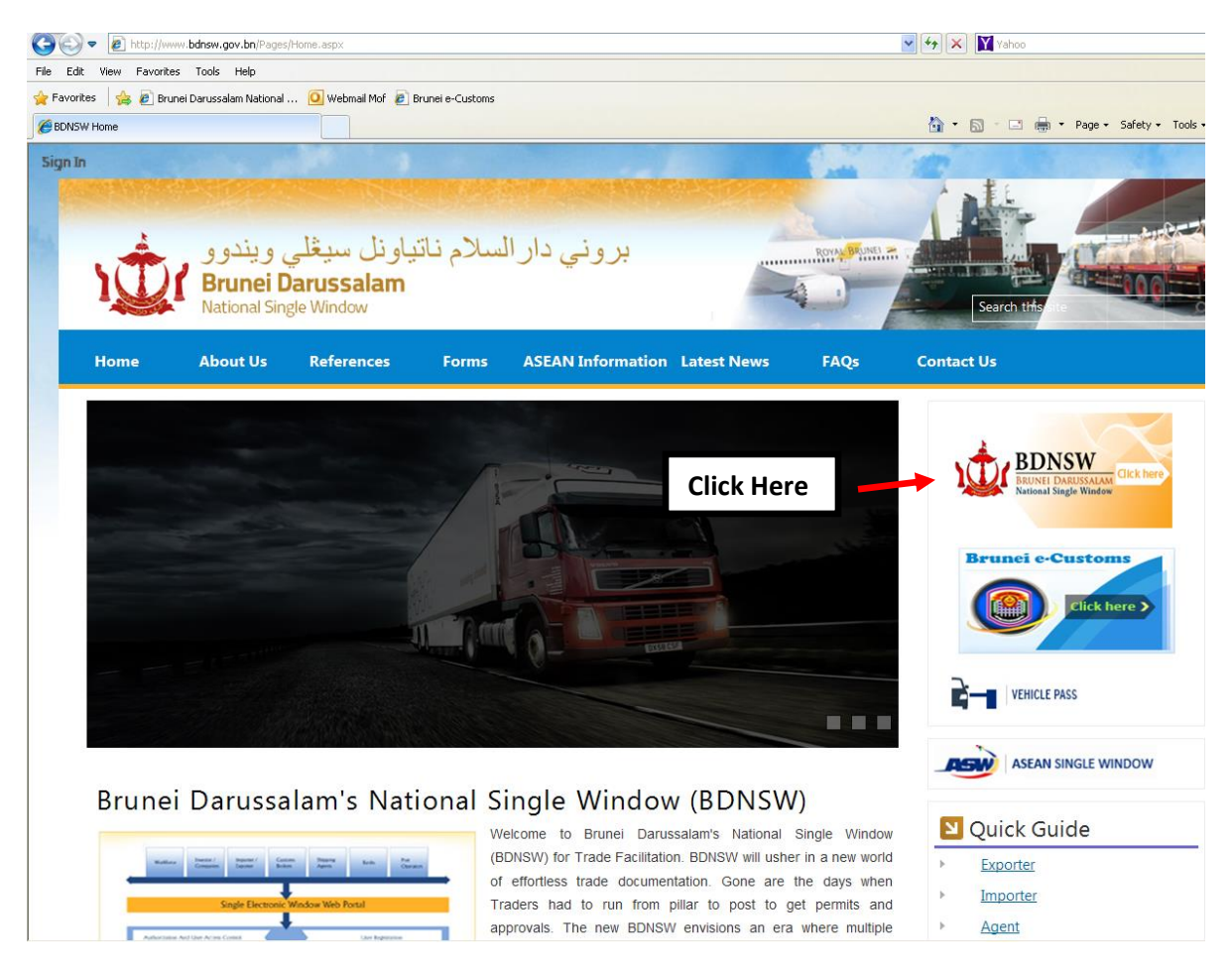

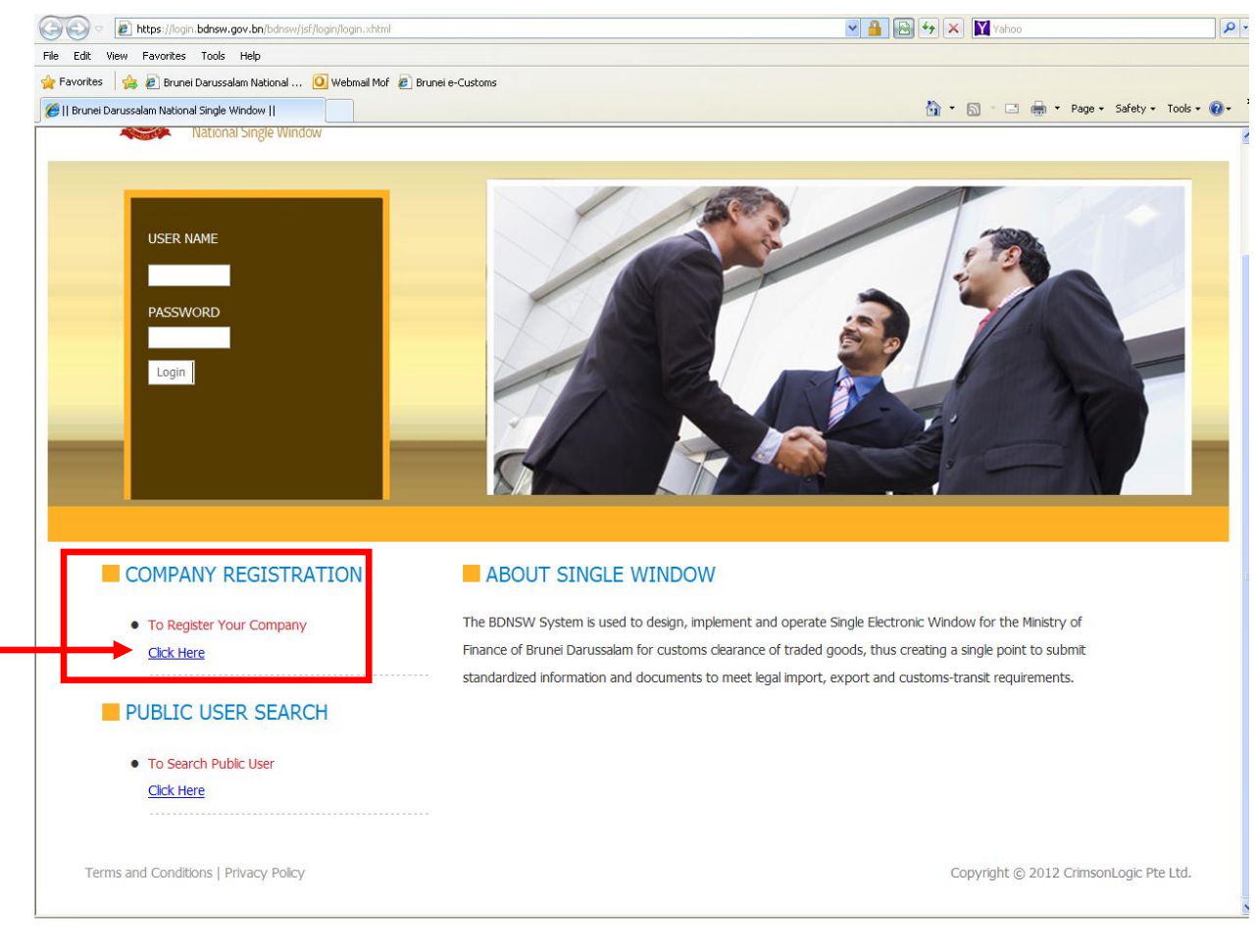

Step 1: please CLICK HERE that pointed

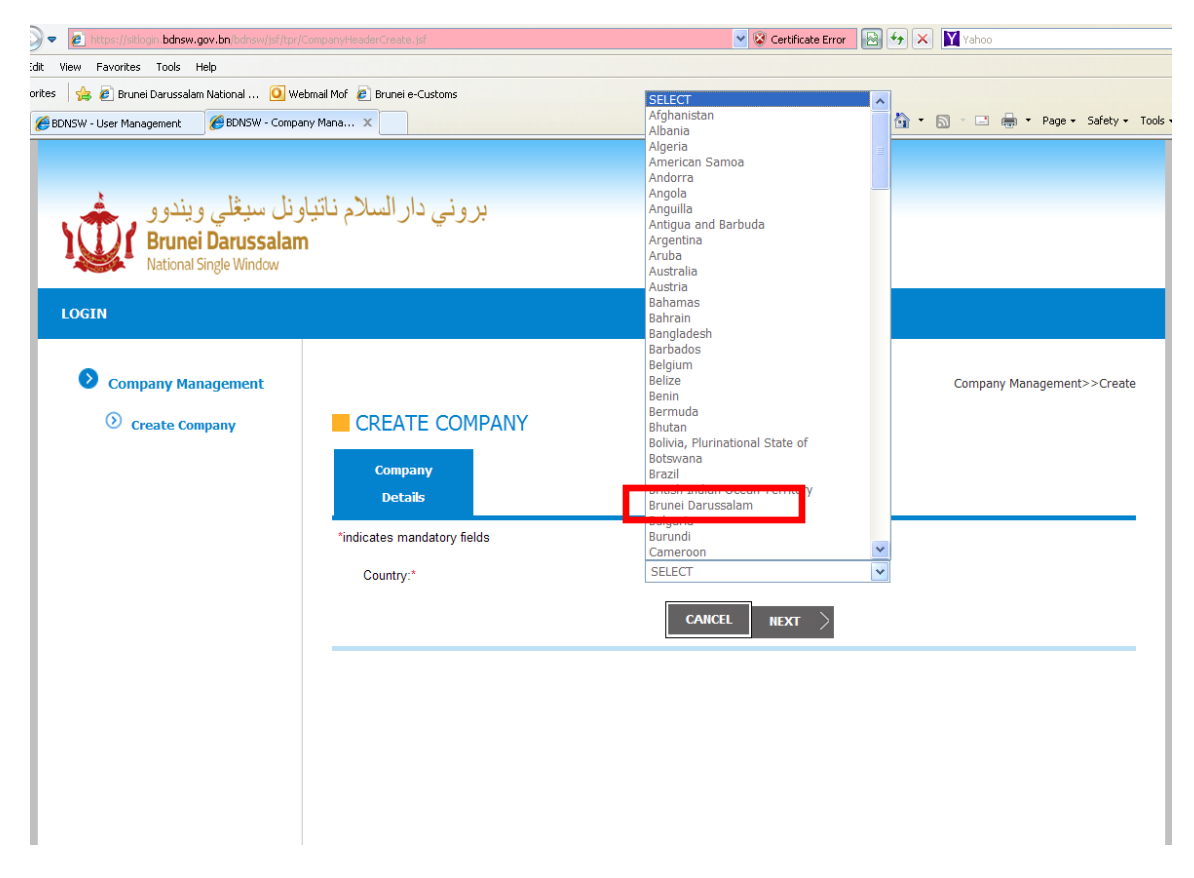

Step 2: On company detail please select Brunei Darussalam

|                                          |                               | Certificate Error 🖄 🦘 🗙 Mahoo     |
|------------------------------------------|-------------------------------|-----------------------------------|
| dit View Favorites Tools Help            | 144 6 10 1 1 1 1              |                                   |
| wites S Brunei Darussalam National 💟 web | mail mor 🟉 Brunei e-Customs   | 🔪 e 🖸 e 🗖 🖶 e Dana - Státkie Taol |
| BDNSW - User Management                  | y mana X                      | 🖬 · 🔂 · 🖂 🦛 · Page · Baley · 1008 |
|                                          |                               |                                   |
| 1                                        | at NETLAS A G                 |                                   |
| اولل سيعلي ويندوو                        | بروني دار السكرم تالي         |                                   |
| Brunei Darussalam                        |                               |                                   |
|                                          |                               |                                   |
| LOGIN                                    |                               |                                   |
|                                          |                               |                                   |
| Company Management                       |                               | Company Managements > Create      |
| Company Management                       |                               | Company Management >>Create       |
| Oreate Company                           | CREATE COMPANY                |                                   |
|                                          | Company                       |                                   |
|                                          | Details                       |                                   |
|                                          |                               |                                   |
|                                          | *indicates mandatory fields   |                                   |
|                                          | Country:*                     | Brunei Darussalam 👻               |
|                                          | Company Registration Type:*   | SELECT 🗸                          |
|                                          | Company Name:*                |                                   |
|                                          | Company Registration Number:* |                                   |
|                                          |                               |                                   |
|                                          | Company Ellective Date.       |                                   |
|                                          | Company Expiration Date:*     |                                   |
|                                          |                               | CARCEL NEXT >                     |
|                                          |                               |                                   |
|                                          |                               |                                   |
|                                          |                               |                                   |
|                                          |                               |                                   |

Step 3: Please fill in the entire mandatory such as in the following figure then select NEXT

| https://sitlogin.bdnsw.gov.bn/bdnsw/jsf/tpr, | /CompanyHeaderCreate.jsf        | 🔽 😵 Certificate Error 🛛 🚱 🚱 🗙 🕅 Yahoo   |
|----------------------------------------------|---------------------------------|-----------------------------------------|
| View Favorites Tools Help                    |                                 |                                         |
| 👍 🙋 Brunei Darussalam National 🧕 W           | ebmail Mof 🛛 🙋 Brunei e-Customs |                                         |
| 3DNSW - User Management 🏾 🌈 BDNSW - Comp.    | any Mana X                      | 🟠 🔻 🔂 🕆 🖃 🖶 🕈 Page 🕶 Safety 🕶 Tools     |
| National Single Window                       |                                 |                                         |
| LOGIN                                        |                                 |                                         |
| Company Management                           |                                 | Company Management>>Create              |
| · · · · · · · · · · · · · · · · · · ·        |                                 | . , 5                                   |
| Oreate Company                               | CREATE COMPANY                  |                                         |
|                                              | Company                         |                                         |
|                                              | Details                         |                                         |
|                                              | *indicates mandatory fields     |                                         |
|                                              | indicates manuatory indus       |                                         |
|                                              | Country:*                       | Bruner Darussalam                       |
|                                              | Company Registration Type:*     | Commercial 💌                            |
|                                              | Company Name:*                  | Atul Sdn Bhd                            |
|                                              | Company Registration Number:*   | RC/23551484                             |
|                                              | Company Effective Date:*        | 23/12/2015                              |
|                                              | Company Elective Date.          |                                         |
|                                              | Company Expiration Date:*       | 23/12/2099                              |
|                                              | Business Activity:*             | Import Agrochemicals M Add All Importer |
|                                              |                                 | Shipping Agent Exporter                 |
|                                              |                                 | COO Agent                               |
|                                              |                                 | H Remove All                            |
|                                              |                                 |                                         |
|                                              |                                 |                                         |
|                                              |                                 |                                         |

| COMPANY DETAILS           |                                                                      |  |  |  |
|---------------------------|----------------------------------------------------------------------|--|--|--|
| Country                   | Please select "Brunei Darussalam"                                    |  |  |  |
| Company Registration Type | Select "Commercial"                                                  |  |  |  |
| Company Name              | Enter your company name                                              |  |  |  |
| Company Registration No.  | Enter your registration no eg. RC/20001561                           |  |  |  |
| Company Effective Date    | Effective date select "Today date"                                   |  |  |  |
| Company Expired Date      | Expired date select also today date but CHANGE the year until "2099" |  |  |  |
| Business Activity         | Select your business activity IF you FORWARDING AGENT select         |  |  |  |
|                           | AGENT ONLY. IF you PRIVATE AGENT select IMPORTER, EXPORTER           |  |  |  |
|                           | and AGENT. BUT IF you TRADER please select IMPORTER and              |  |  |  |
|                           | EXPORTER ONLY.                                                       |  |  |  |

**Step 4**: Fill in the contact detail such as in the following, make sure you fill in all the mandatory one, then follow by click **NEXT** button

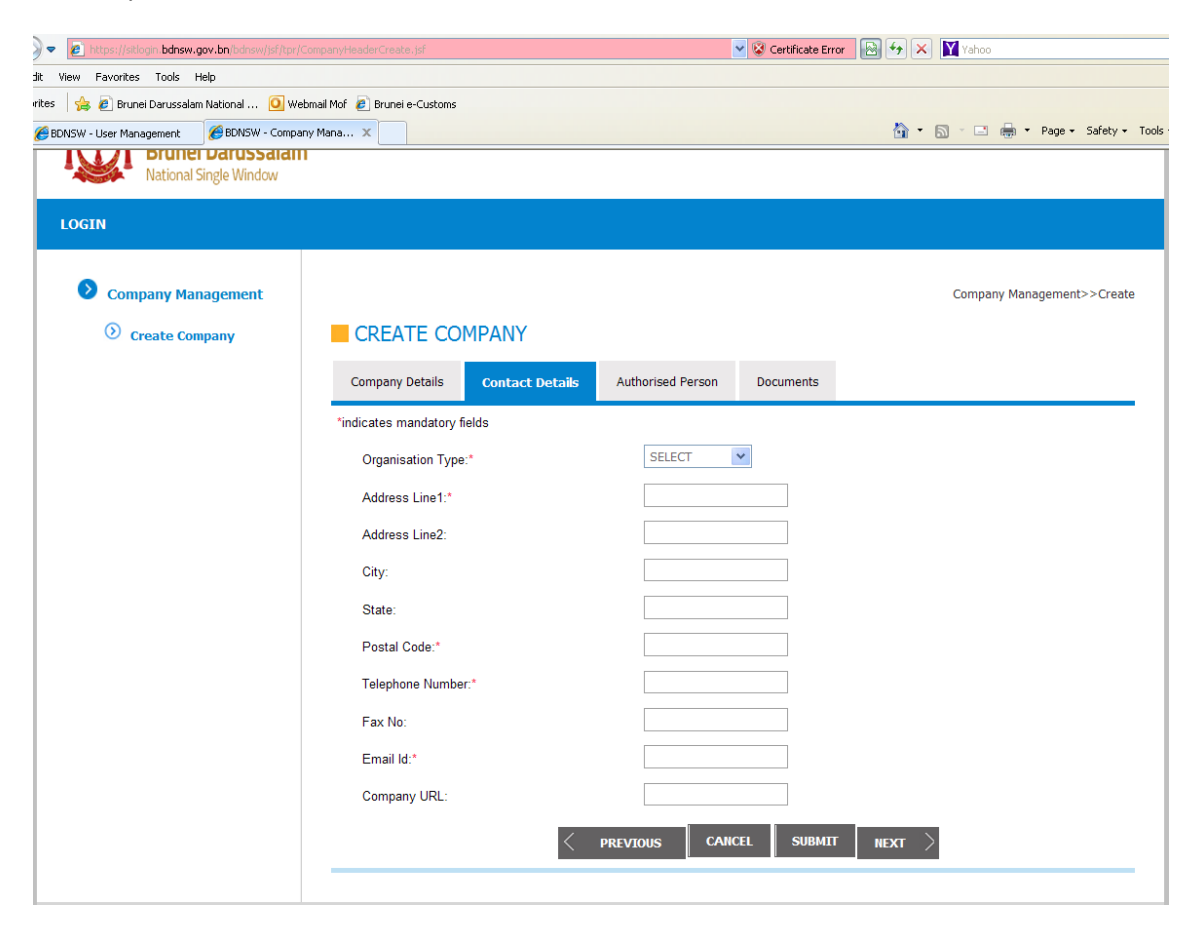

| SW Company Hanagement Windows Interne       | t Evoloror                   |                 |                   |                      |            |             |                    |
|---------------------------------------------|------------------------------|-----------------|-------------------|----------------------|------------|-------------|--------------------|
| - Company wanagement - windows interne      | n Explorer                   |                 |                   | 👷 🕅 Cashifasha Europ |            | Value -     |                    |
| Ittps://stiognibdnsw.gov.bn/bdnsw/jsr/tpr/C |                              |                 |                   | Certificate Error    |            | Yahoo       |                    |
|                                             | united a provide Contene     |                 |                   |                      |            |             |                    |
| rices 🤤 🛃 Brunei Darussalam National 💟 Web  | omail Mor 🙋 Brunei e-Customs |                 |                   |                      | <u>~</u> - |             | Dana - Cafabra Ta  |
| BDNSW - User Management BDNSW - Compan      | y mana x                     |                 |                   |                      | 9          |             | Fage + Dalety + 10 |
| National Single Window                      |                              |                 |                   |                      |            |             |                    |
| LOGIN                                       |                              |                 |                   |                      |            |             |                    |
|                                             |                              |                 |                   |                      |            |             |                    |
| Ocompany Management                         |                              |                 |                   |                      |            | Company Man | agement>>Create    |
|                                             |                              |                 |                   |                      |            |             |                    |
| Create Company                              | CREATE COM                   | IPANT           |                   |                      |            |             |                    |
|                                             | Company Details              | Contact Details | Authorised Person | Documents            |            |             |                    |
|                                             | *indicates mandatory fie     | lds             |                   |                      |            |             |                    |
|                                             | Organisation Type:*          | i.              | Private Ltd Co    | ~                    |            |             |                    |
|                                             | Address Line1:*              |                 | KG JERUDONG       | 5                    |            |             |                    |
|                                             | Address Line2:               |                 | KG JERUDONG       | 6                    |            |             |                    |
|                                             | City                         |                 | BDUNET            |                      |            |             |                    |
|                                             | Gity.                        |                 | DRONEI            |                      |            |             |                    |
|                                             | State:                       |                 | BRUNEI            |                      |            |             |                    |
|                                             | Postal Code:*                |                 | BJ1245            |                      |            |             |                    |
|                                             | Telephone Number:            |                 | 2655815           |                      |            |             |                    |
|                                             | Fax No:                      |                 | 2655817           |                      |            |             |                    |
|                                             | Email Id:*                   |                 | atul.sdnbhd@g     | gmail.com            |            |             |                    |
|                                             | Company URL:                 |                 |                   |                      |            |             |                    |
|                                             |                              |                 |                   |                      |            |             |                    |
|                                             |                              | < .             | PREVIOUS CAN      | CEL SUBMIT           | NEXT       |             |                    |
|                                             |                              |                 |                   |                      |            |             |                    |

| CONTACT DETAIL    |                                                               |  |  |  |
|-------------------|---------------------------------------------------------------|--|--|--|
| Organisation Type | Select you company type eg. Private LTD co., Public Co., etc. |  |  |  |
| Address Line 1    | Please enter you company address                              |  |  |  |
| Address Line 2    | Not Mandatory                                                 |  |  |  |
| City              | Not Mandatory                                                 |  |  |  |
| State             | Not Mandatory                                                 |  |  |  |
| Postal Code       | Please enter your company Postal Code eg. BH1245              |  |  |  |
| Telephone No.     | Enter your office number                                      |  |  |  |
| Fax No.           | Not Mandatory                                                 |  |  |  |
| Email ID          | Enter your effective company email                            |  |  |  |
| Company URL       | Not Mandatory                                                 |  |  |  |

## Step 5: Select on ADD AUTHORISED PERSON

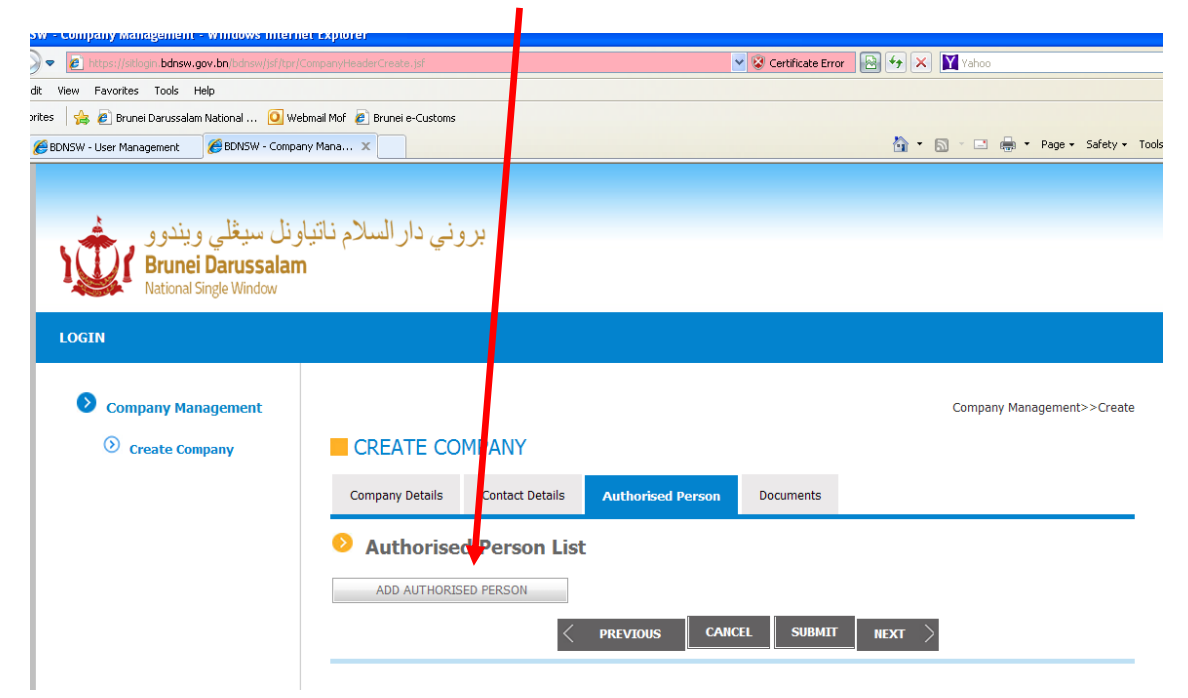

**Step 6**: Fill in the authorized person List, if can fill in the MANAGER or Director Name here. And after fill in click on **SAVE** button.

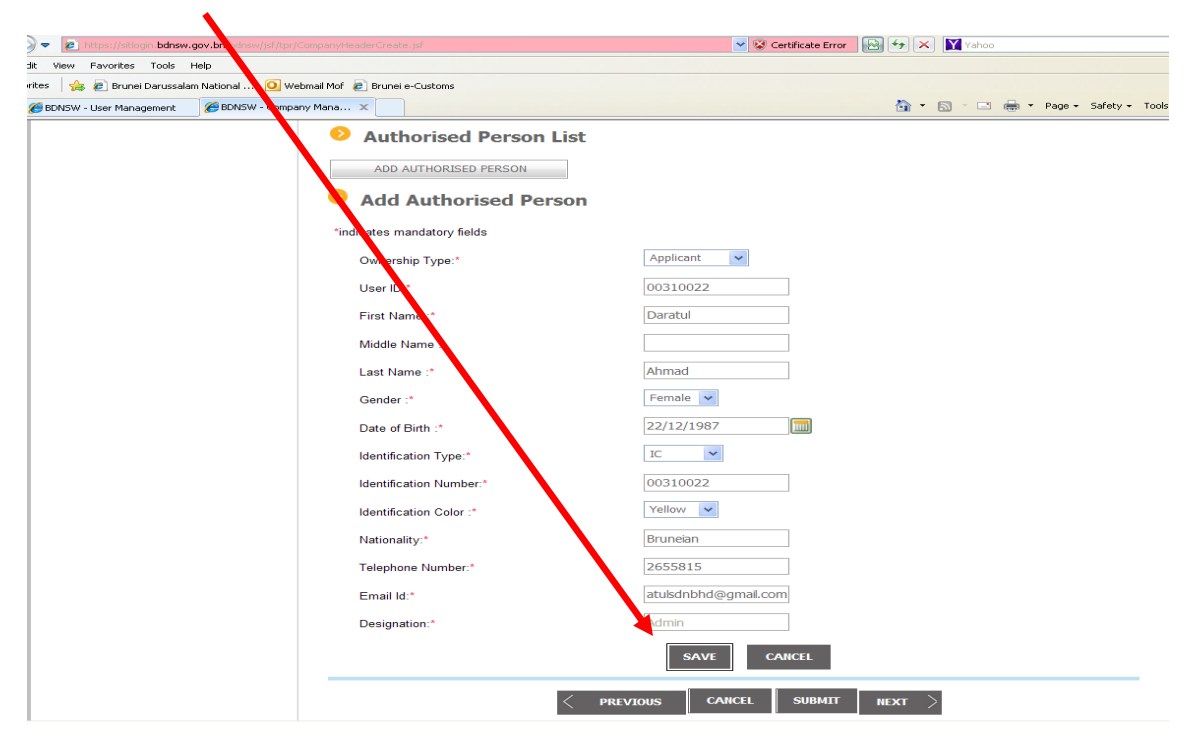

|                       | AUTHORISED PERSON LIST DETAIL                                          |
|-----------------------|------------------------------------------------------------------------|
| Ownership Type        | Please choice APPLICANT don't choice owner, partnership, etc           |
| User ID               | ID user please enter your IDENTIFICATION NUMBER (I.C NO)               |
| First Name            | Enter your first name                                                  |
| Middle Name           | Not Mandatory                                                          |
| Last Name             | Enter your last name                                                   |
| Gender                | Select Male or Female                                                  |
| Date Of Birth         | Enter your date of birth                                               |
| Identification Type   | Enter your ID type ( mostly choice " <b>IC type</b> ")                 |
| Identification Number | Enter your Identification number MUST SAME as USER ID                  |
| Nationality           | Enter your nationality                                                 |
| Telephone Number      | Enter either your phone number or office number                        |
| Email Address         | Enter your personal email address or you can enter company email       |
|                       | address                                                                |
| Designation           | It automatic as <b>ADMIN</b> since you have to choice <b>APPLICANT</b> |

| 🗢 🙋 https://sitlogin.bdnsw.gov.bn/bdnsw/jsf/tpr/                | iompanyHeaderCreate.jsf                                                                                                    | 👻 😵 Certificate Error                      | 🖹 😽 🗙 🛐 Yahoo                    |                      |
|-----------------------------------------------------------------|----------------------------------------------------------------------------------------------------|--------------------------------------------|----------------------------------|----------------------|
| lit View Favorites Tools Help                                   |                                                                                                    |                                            |                                  |                      |
| rites 🛛 🚖 🙋 Brunei Darussalam National 🧕 We                     | omail Mof 🧧 Brunei e-Customs                                                                                                    |                                            |                                  |                      |
| 🏉 BDNSW - User Management 🛛 🏉 BDNSW - Compa                     | ny Mana X                                                                                                    |                                            |                                  | Page 🔹 Safety 👻 T    |
| ونل سيغلي ويندوو<br>Brunei Darussalam<br>National Single Window | بروني دار السلام ناتيا                                                                                                    |                                            |                                  |                      |
| Company Management <ul> <li>Create Company</li> </ul>           | CREATE COMPANY Company Details Contact Details Authorised Person                                                                | Documents                                  | ¢ompany Man                      | agement>>Create      |
|                                                                 | Authorised Person List   Delete Edit View Name Identification Number   X Y Daratul 00310022   ADD AUTHORISED PERSON REVIOUS CAU | Telephone Number<br>2655815<br>KCEL SUBMIT | Email Ic<br>atulschbhd@gmail.com | Designation<br>Admin |

Step 7: After you click on Save button above, figure below will appear and then follow by click NEXT button

**Step 8**: Here you need to UPLOAD your document such as 16/17, applicant or authorized person Identification card, declarant Identification card, etc by either using scanner or take picture via cell phone then put into your PC side.

| 🗢 🙋 https://sitlogin.bdnsw.g  | <b>gov.bn</b> /bdnsw/jsf/tpr/Compa | anyHeaderCreate.jsf                                                 |                                                   |                   | 🖌 😵 Certificate Erri | or 🖹 🐓 🗙   | Yahoo        |                     | -        |
|-------------------------------|------------------------------------|---------------------------------------------------------------------|---------------------------------------------------|-------------------|----------------------|------------|--------------|---------------------|----------|
| it View Favorites Tools H     | telp                               |                                                                     |                                                   |                   |                      |            |              |                     |          |
| rites 🛛 🚖 🙋 Brunei Darussalan | n National 🧿 Webmail               | Mof 🙋 Brunei e-Customs                                              |                                                   |                   |                      |            |              |                     |          |
| 🔗 BDNSW - User Management     | BDNSW - Company Ma                 | na X                                                                |                                                   |                   |                      | <u>à</u> • | S · 🖃 🖶 •    | Page - Safety - Too | Is       |
| Company Mar<br>Create Con     | nagement                           |                                                                     | MPANY                                             |                   |                      |            | Company Mana | gement>>Create      |          |
|                               |                                    | Company Details                                                     | Contact Details                                   | Authorised Person | Documents            |            |              |                     |          |
|                               |                                    | Supporting                                                          | g Document                                        | List              |                      |            |              |                     |          |
|                               |                                    | Document Name                                                       |                                                   | Max Size(ii       | n KB) M              | landatory  | Filename     | Upload              |          |
|                               |                                    | Other Agency docume                                                 | nt                                                | 2048              | 1                    | No         |              | <u>Upload</u>       |          |
|                               |                                    | Photocopy of Akta Les                                               | en-Lesen Rampaian (P                              | enggal 2048       |                      | No         |              | Upload              |          |
|                               |                                    | 127) issued by Municip<br>Lesen Rampaian , 197                      | oal Department and Ak<br>8 issued by District Off | ta Lesen-<br>ìce  |                      |            |              |                     | Click    |
|                               |                                    | Photocopy of NRIC of A                                              | Applicant                                         | 2048              | 1                    | No         |              | Upload              | here if  |
|                               |                                    | Photocopy of NRIC of A                                              | Authorized Person                                 | 2048              | 1                    | No         |              | Upload              | you want |
|                               |                                    | Photocopy of NRIC of E                                              | Business Partner                                  | 2048              | 1                    | No         |              | Upload              | to       |
|                               |                                    | Photocopy of NRIC of I                                              | Declarant                                         | 2048              | 1                    | No         |              | Upload              | upload   |
|                               |                                    | Photocopy works empl<br>department and copy o<br>(Declarant Person) | oyment pass from Lab<br>of contract of services   | our 2048          | ,                    | No         |              | <u>Upload</u>       | · ·      |
|                               |                                    | tenancy agreement                                                   |                                                   | 2048              | 1                    | No         |              | <u>Upload</u>       |          |
|                               |                                    |                                                                     |                                                   | < PREVIOUS        | CANCEL               | SUBMIT     |              |                     |          |

| C C v kilogin bdnsw.gov.bn/bdnsw/jsf/tpr/Cor               | mpanyHeaderCreate.jsf       |                                       | 💌 😵 Ce            | rtificate Error 📔 🐓 🕽 | < Y ahoo    |                                           |
|------------------------------------------------------------|-----------------------------|---------------------------------------|-------------------|-----------------------|-------------|-------------------------------------------|
| File Edit View Favorites Tools Help                        |                             |                                       |                   |                       |             |                                           |
| 🔶 Favorites 🛛 🚖 🙋 Brunei Darussalam National 🧕 Webm        | nail Mof 🙋 Brunei e-Customs |                                       |                   |                       |             |                                           |
| 😤 🔻 🌈 BDNSW - User Management 🦉 BDNSW - Company            | Mana X                      |                                       |                   |                       | · 🔊 · 🖃 🖷 · | <ul> <li>Page - Safety - Tools</li> </ul> |
|                                                            | Company Details Contact     | t Details Author                      | ised Person Docum | ients                 |             |                                           |
|                                                            | Supporting Doc              | ument List                            |                   |                       |             |                                           |
|                                                            | Document Name               |                                       | Max Size(in KB)   | Mandatory             | Filename    | Upload                                    |
|                                                            | Other Agency document       |                                       | 2048              | No                    |             | Upload                                    |
| Select file(s) to upload by sitlogin.bdnsw.gov.bn          | ?                           | mpaian (Penggal                       | 2048              | No                    |             | <u>Upload</u>                             |
| Look in: 🚔 My Documents                                    | _ 0 ∅ №                     | ent and Akta Lesen<br>District Office |                   |                       |             |                                           |
| My Recent<br>Documents<br>My Pictures                      |                             |                                       | 2248              | No                    |             | Upload                                    |
| My Videos                                                  |                             | erson                                 | 2048              | No                    |             | Upload                                    |
| SURAT TAKLIMAT 2ND LIST                                    |                             | tner                                  | 2048              | No                    |             | Upload                                    |
| My Documents                                               |                             |                                       | 2048              | No                    |             | Upload                                    |
| My Computer                                                |                             | s from Labour<br>Services             | 2048              | No                    |             | <u>Upload</u>                             |
| My Network File name: Winter.jpg                           | _ Open                      | ]                                     | 2048              | No                    |             | Upload                                    |
| Places<br>Files of type: "rar,".pdf;".png;".jpeg;".zip;".j | ipg:  Cancel                |                                       |                   |                       |             |                                           |
|                                                            | Add Document                |                                       |                   |                       |             |                                           |
|                                                            | 🜩 Add                       |                                       |                   |                       |             |                                           |
|                                                            |                             |                                       |                   |                       |             |                                           |
|                                                            |                             |                                       |                   |                       |             |                                           |
|                                                            |                             |                                       | ADD CAN           | ICEL                  |             |                                           |
|                                                            |                             |                                       |                   |                       |             |                                           |

Step 9: After your select UPLOAD this will be appear and choice your file and select open

Step 10: After click open your document already uploading inside ADD DOCUMENT and follow by clicking **ADD button** 

| Wew Pavorites Tools Heter       Wethmal Mof @ Brunel e-Customs         @ @ Drunel Darussdam Nakalal @ Wethmal Mof @ Brunel e-Customs       Image: Company Mana x       Image: Company Mana x       Image: Company Mana Mana Mana Mana Mana Mana Mana M |           |
|----------------------------------------------------------------------------------------------------|-----------|
|                                                                                                    |           |
| BENSW - User Management                                                                                                    |           |
| Other Agency document       2048       No       Upk         Photocopy of Akta Lesen-Lesen Rampalan (Penggal<br>127) issued by Municipal Department and Akta Lesen-<br>Lesen Rampaian , 1978 issued by District Office       2048       No       Upk         Photocopy of NRIC of Applicant       2048       No       Upk         Photocopy of NRIC of Authorized Person       2048       No       Upk         Photocopy of NRIC of Business Partner       2048       No       Upk         Photocopy of NRIC of Declarant       2048       No       Upk         Photocopy of NRIC of Declarant       2048       No       Upk         Photocopy of NRIC of Declarant       2048       No       Upk         Photocopy of NRIC of Declarant       2048       No       Upk         Photocopy of NRIC of Declarant       2048       No       Upk         Photocopy of NRIC of Declarant       2048       No       Upk         Photocopy of NRIC of Declarant       2048       No       Upk         Photocopy of Intract of Services<br>(Declarant Person)       2048       No       Upk         Enancy agreement       2048       No       Upk         Photocopy agreement       2048       No       Upk         Photocopy agreement       2048       No                                                                                                    | afety + 1 |
| Photocopy of Akta Lesen-Lesen Rampaian (Penggal 2048 No Upter   127) issued by Municipal Department and Akta Lesen-Lesen Rampaian , 1978 issued by District Office 2048 No Upter   Photocopy of NRIC of Applicant 2048 No Upter   Photocopy of NRIC of Authorized Person 2048 No Upter   Photocopy of NRIC of Business Partner 2048 No Upter   Photocopy of NRIC of Declarant 2048 No Upter   Photocopy of NRIC of Declarant 2048 No Upter   Photocopy of NRIC of Declarant 2048 No Upter   Photocopy of NRIC of Declarant 2048 No Upter   Photocopy of NRIC of Declarant 2048 No Upter   Photocopy of Operation 2048 No Upter   Photocopy of NRIC of Declarant 2048 No Upter   Photocopy of NRIC of Declarant 2048 No Upter   Photocopy of NRIC of Declarant 2048 No Upter   Photocopy of NRIC of Declarant 2048 No Upter   Photocopy of NRIC of Declarant 2048 No Upter   Photocopy of Operation 2048 No Upter   Photocopy of NRIC of Declarant 2048 No Upter   Photocopy of NRIC of Declarant 2048 No Upter   Photocopy of NRIC of Declarant 2048 No Upter   Photocopy of NRIC of Declarant 2048 No Upter   Photocopy of NRIC o                                                                                                    | ₫         |
| 127) issued by Municipal Department and Akta Lesen-         Lesen Rampaian , 1978 issued by District Office         Phitocopy of NRIC of Applicant       2048       No       Upbe         Photocopy of NRIC of Authorized Person       2048       No       Upbe         Photocopy of NRIC of Business Partner       2048       No       Upbe         Photocopy of NRIC of Declarant       2048       No       Upbe         Photocopy of NRIC of Declarant       2048       No       Upbe         Photocopy of NRIC of Declarant       2048       No       Upbe         Photocopy of NRIC of Declarant       2048       No       Upbe         Photocopy of NRIC of Declarant       2048       No       Upbe         Photocopy of NRIC of Declarant       2048       No       Upbe         Upbe       Upbe       2048       No       Upbe         Upbe       Upbe       2048       No       Upbe         Etenancy agreement       2048       No       Upbe         Etenancy agreement       2048       No       Upbe         Etenancy agreement       2048       No       Upbe         Etenancy agreement       2048       No       Upbe                                                                                                    | d         |
| Lesen Rampaian, 1978 issued by District Office       2048       No       Upic         Photocopy of NRIC of Authorized Person       2048       No       Upic         Photocopy of NRIC of Authorized Person       2048       No       Upic         Photocopy of NRIC of Business Partner       2048       No       Upic         Photocopy of NRIC of Declarant       2048       No       Upic         Photocopy works emboyment pass from Labour<br>department and copy of Nontract of services<br>(Declarant Person)       2048       No       Upic         Tenancy agreement       2048       No       Upic         Add Document       2048       No       Upic                                                                                                    |           |
| Photocopy of NRLC of Authorized Person 2048 No Upber   Photocopy of NRLC of Authorized Person 2048 No Upber   Photocopy of NRLC of Business Partner 2048 No Upber   Photocopy of NRLC of Declarant 2048 No Upber   Photocopy of NRLC of Declarant 2048 No Upber   Photocopy works emfortment pass from Labour department and copy of Nontract of services (Declarant Person) 2048 No Upber   Lenancy agreement 2048 No Upber   Add Document 2048 No Upber                                                                                                    |           |
| Photocchy of NRIC of Authorized Person       2048       No       Upber         Photoccpy of NRIC of Business Partner       2048       No       Upber         Photoccpy of NRIC of Declarant       2048       No       Upber         Photocopy works emboyment pass from Labour<br>department and copy of bontract of services<br>(Declarant Person)       2048       No       Upber         tenancy agreement       2048       No       Upber         Add Document       2048       No       Upber                                                                                                    | ₫         |
| Photocopy & NRC of Business Partner       2048       No       Upber         Photocopy of NRC of Declarant       2048       No       Upber         Photocopy works employment pass from Labour<br>department and copy of ontract of services<br>(Declarant Person)       2048       No       Upber         tenancy agreement       2048       No       Upber         Add Document       2048       No       Upber                                                                                                    | d         |
| Photocopy of NNc of Declarant       2048       No       Upber         Photocopy works embloyment pass from Labour       2048       No       Upber         department and copy of ontract of services<br>(Declarant Person)       2048       No       Upber         tenancy agreement       2048       No       Upber         Add Document       Services       Services       Services                                                                                                    | d         |
| Photocopy works emboyment pass from Labour department and copy of ontract of services (Declarant Person)       2048       No       Upter Services         tenancy agreement       2048       No       Upter Services         Add Document       Services       Services       Services                                                                                                    | d         |
| department and copy of ontract of services         (Declarant Person)         tenancy agreement       2048       No       Upto         Add Document                                                                                                    | d         |
| (Declarant Person)<br>tenancy agreement 2048 No Upto<br>Add Document                                                                                                    |           |
| tenancy agreement     2048     No     Uple       Add Document                                                                                                    |           |
| Add Document                                                                                                    | <u>d</u>  |
| Add Document                                                                                                    |           |
|                                                                                                    |           |
| ↔ Add × Clear                                                                                                    |           |
| Winter.jpg                                                                                                    |           |
| Done                                                                                                    |           |
|                                                                                                    |           |
| ADD CANCEL                                                                                                    |           |
| < PREVIOUS CANCEL SUBMIT                                                                                                    |           |

**Step 11:** The next step, you can use same step as below click on uploading NRIC applicant, authorized person, declarant (if have this is for AGENT only), etc. after finish uploading click SUMMIT button and finish.

| / - User Management 🏾 🏀 BDNSW - Comp | any Mana X                                                      |                                                                            |                                        | <u>à</u>     | • 🛯 - 🖶           | Page • Safet  |
|--------------------------------------|-----------------------------------------------------------------|----------------------------------------------------------------------------|----------------------------------------|--------------|-------------------|---------------|
| Company Management                   |                                                                 |                                                                            |                                        |              | Company trai      | nagemer >>Cr  |
| O Create Company                     |                                                                 | OMPANY                                                                     |                                        |              |                   |               |
|                                      | Company Details                                                 | Contact Details                                                            | Authorised Person                      | Documents    |                   |               |
|                                      | Supporti                                                        | ng Document                                                                | List                                   |              |                   |               |
|                                      | Document Name                                                   |                                                                            | Max Size(in K                          | B) Mandatory | Filen: me         | Upterd        |
|                                      | Other Agency docur                                              | nent                                                                       | 2048                                   | No           |                   | Upload        |
|                                      | Photocopy of Akta L<br>127) issued by Mun<br>Lesen Rampaian , 1 | esen-Lesen Rampaian<br>icipal Department and /<br>978 issued by District C | (Penggal 2048<br>Akta Lesen-<br>)ffice | No           | <u>Vinter.jpg</u> | <u>Delete</u> |
|                                      | Photocopy of NRIC                                               | of Applicant                                                               | 2048                                   | No           |                   | Upload        |
|                                      | Photocopy of NRIC                                               | of Authorized Person                                                       | 2048                                   | No           |                   | Upload        |
|                                      | Photocopy of NRIC                                               | of Business Partner                                                        | 2048                                   | No           |                   | Upload        |
|                                      | Photocopy of NRIC                                               | of Declarant                                                               | 2048                                   | No           |                   | <u>Upload</u> |
|                                      | Photocopy works er<br>department and co<br>(Declarant Person)   | nployment pass from Li<br>ay of contract of service                        | abour 2048<br>s                        | No           |                   | <u>Upload</u> |
|                                      | tenancy agreement                                               |                                                                            | 2048                                   | No           |                   | <u>Upload</u> |

Step 12: lastly, you will **waiting approval from COA department** and any notification you will receive through your company email.